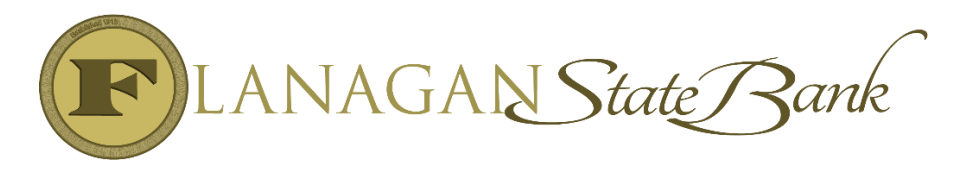

## Jumbo / Non-Delegated Loan Process

## LO Steps:

| LO      | LO STEPS:                                                                                                    |
|---------|----------------------------------------------------------------------------------------------------|
| Step 1  | LO will start loan in Mortgagebot labeled Jumbo 15 or Jumbo 30.                                                            |
| Step 2  | LO will review matrices and guides from Investor to make sure loan                                                         |
|         | fits program. If not a Government loan below 600, continue to Step 3                                                       |
| Step 3  | LO will upload all documentation to Image Flow and will send                                                               |
|         | completed pre-qual request to <u>nondel@flanaganstatebank.com</u> .                                                        |
| Step 4  | Once the LO has prequal back they can get a quote on the rate from                                                         |
|         | Llockdesk@flanaganstatebank.com                                                                                            |
| Step 5  | After the LO confirm's the rate they can proceed with disclosures in                                                       |
|         | normal process.                                                                                                    |
| Step 6  | Complete the Required Patriot Act Disclosure Form for all Jumbo                                                            |
|         | Submissions to Flagstar Bank and upload to Image Flow.                                                                     |
| Step 7  | Loan cannot be locked at initial approval.                                                                                 |
| 1       |                                                                                                    |
| PROC    | PROCESSOR STEPS:                                                                                                    |
|         | Loan will follow normal file flow getting disclosures signed and                                                           |
| Step 7  | submitting to processing.                                                                                                  |
| Step 8  | Processor will review the file to the investor checklist for each                                                          |
|         | Jumbo or Non-Delegated product.                                                                                            |
|         |                                                                                                    |
| Step 9  | Once the Processor reviews the file, if a second appraisal or AVM is required the Processor will order whichever is needed |
|         | required the Processor will order whichever is needed.                                                                     |
| Step 10 | When file is submitted to Underwriting the processor will e-mail                                                           |
|         | nondel@flanaganstatebank.com to advise that it has been submitted                                                          |
| UW      | UNDERWRITING STEPS:                                                                                                    |
|         |                                                                                                    |
| Step 11 | When approval comes back Operations will upload approval to                                                                |
|         | Image Flow and add conditions to Mortgagebot.                                                                              |
| Step 12 | UW will review matrices and guides from Investor to make sure                                                              |
|         | loan fits program a second time prior to submission.                                                                       |
| Step 13 | UW will submit the loan to the specified investor. Contact                                                                 |
|         | lockdesk@flanaganstatebank.com if you require a login.                                                                     |

| Step 14     | UW will email the Loan Officer and assigned processor after each                                                                        |
|-------------|----------------------------------------------------------------------------------------------------|
|             | loan has been submitted to underwriting with each investor. The loan                                                                    |
|             | will remain in an UW Submitted Status until decision has been made.                                                                     |
| Step 15     | Once the decision has been made the UW will status each loan                                                                            |
|             | within the MBOT the appropriate UWing status.                                                                                           |
| Step 16     | The UW will list two standard UWing Condition on each approval                                                                          |
|             | within MBOT to say "See Image flow for approval conditions. This                                                                        |
|             | can be found under 'Non Del Investor Approval'."                                                                                        |
|             | The second condition will be for the loan to be locked.                                                                                 |
| COND        | CONDITIONS:                                                                                                    |
| COND        |                                                                                                    |
| Step 17     | Processor will upload Each Condition separately in Image flow and                                                                       |
|             | label all as "Prior to Closing" conditions, numerically. This step may                                                                  |
|             | have to be modified at a later date.                                                                                                    |
| Step 18     | Once all conditions are uploaded the processor will resubmit each                                                                       |
| <b>0</b> 10 | loan, but may NOT issue an ICD until final approval is received.                                                                        |
| Step 19     | When file is resubmitted to Underwriting the processor will e-mail                                                                      |
| St. 20      | <u>nondel@flanaganstatebank.com</u> to advise that it has been submitted.                                                               |
| Step 20     | UW will resubmit all conditions without review to the investor.                                                                         |
| Step 21     | UW will leave the status as resubmitted until a decision has been<br>made by the investor and repeat the previous stops until each leap |
|             | has been either denied or a CTC is received from the investor                                                                           |
| Step 22     | Once a CTC has been received, the LIW will send a standardized                                                                          |
| Step 22     | email to the processor and LO advising that they can now send out an                                                                    |
|             | ICD to the borrower(s).                                                                                                    |
| Step 23     | UW will update our internal UWing notice and add one PTF that                                                                           |
| 1           | states, "Closer to Check 'Non Del Investor Approval', uploaded to                                                                       |
|             | Image flow for all PTF conditions."                                                                                                    |
| CTC /       | CLEAR TO CLOSE PROCESS:                                                                                                    |
| Close       |                                                                                                    |
| Step 24     | Signed ICD to be uploaded and closing request form by                                                                                   |
|             | LO/Processor in normal process. Make sure that each closing is                                                                          |
|             | scheduled accordingly based on the 3 day requirement from each                                                                          |
|             | ICD being signed.                                                                                                    |